# 操作手順書

## 目次

| 1 | ĺ   | はじめに   |                                 |
|---|-----|--------|---------------------------------|
|   | 1.1 | 1 稼働   | 環境1                             |
| 2 | (   | GUI の起 | 動                               |
| 3 | Ī   | 画面構成   | え                               |
|   | 3.1 | 1 メニ=  | <u> </u>                        |
|   | 3.2 | 2 Goog | gle Map3                        |
|   | 3.3 | 3 検索   | データー覧4                          |
| 4 |     | データの   | 検索5                             |
|   | 4.1 | 1 出典   | 情報の確認5                          |
|   | 4.2 | 2 検索   | 領域の指定と検索5                       |
|   | 4   | 4.2.1  | Google Map 上で 2 点を指定してデータを検索する6 |
|   | 4   | 4.2.2  | 経度、緯度を入力してデータを検索する6             |
|   | 4   | 4.2.3  | 検索領域の削除                         |
|   | 4.3 | 3 検索   | したデータの確認7                       |
| 5 |     | データの   | 選択7                             |
|   | 5.1 | 1 デー   | タの再選択8                          |
| 6 | 2   | ダウンロ・  | ードファイルの選択8                      |
|   | 6.1 | 1 デー   | タの再選択9                          |
| 7 | 2   | ダウンロ・  | -F9                             |
|   | 7.1 | 1 KML  | 化パラメータ 10                       |
|   | 7.2 | 2 JMA  | 検索パラメータ 11                      |
| 8 | 2   | ダウンロ・  | ードファイル                          |
|   | 8.1 | 1 オリジ  | バナルデータ                          |
|   | 8.2 | 2 検索   | 領域内データ12                        |
|   | 8.3 | 3 KML  | データ                             |
|   | 8   | 8.3.1  | 震源データ13                         |
|   | 8   | 8.3.2  | 2 次元プレートデータ 13                  |
|   | 8   | 8.3.3  | 2次元速度構造データ13                    |
|   | 8   | 8.3.4  | 3次元プレートデータ14                    |
|   | 8   | 8.3.5  | 3次元速度構造データ14                    |
|   | 8.4 | 4 その   | 他のデータ15                         |
|   | 8   | 8.4.1  | ReadMe ファイル 15                  |
|   | 8   | 8.4.2  | search_area.kml 15              |

#### 1 はじめに

海域地下構造統合データベースの使用方法を説明します。

本システムを使用すると、地図(以下、Google Map)上で領域を指定し、地下構造統合データベース (以下、データベース)から検索したデータをダウンロードすることができます。以下のデータをダウンロ ードできます。

- データ種
  - ① 震源データ
  - ② 2次元プレートデータ
  - ③ 2次元速度構造データ
  - ④ 3次元プレートデータ
  - ⑤ 3次元速度構造データ
- ファイルタイプ
  - ① オリジナルデータ(元データファイルをアーカイブしたファイル)
  - ② 検索領域内データ(震源以外は 250m 間隔の均質データ)
  - ③ KML(KML 形式ファイル)

以下の手順でデータベースからデータを検索し、データファイルをダウンロードします。

- 1. ウェブブラウザで本システムにアクセスする。
- 2. 地図(Google Map)上で領域を指定し、データを検索する。
- 3. 検索したデータから、ダウンロード対象のデータを選択する。
- 4. ダウンロードするファイルタイプを選択する。
- 5. データをダウンロードする。

#### 1.1 稼働環境

本システムは Windows, Mac, Linux からウェブブラウザ (Google Chrome) で利用します。 動作は以下の環境で確認しています。

- X Windows 8.1, 10
- Mac OSX 10.11
- \* Google Chrome 56.0.2924.87

画面解像度は XGA(1024×768)を最小画面として設計していますので、それ以上の画面解像度の環 境でご利用ください。

## 2 GUI の起動

以下の手順で本システムに接続します。

- Google Chrome を起動し、以下の URL にアクセスします。 http://[server]/mggstr\_db/index.html
- ② 本システム「海域地下構造統合データベース」が表示されます。

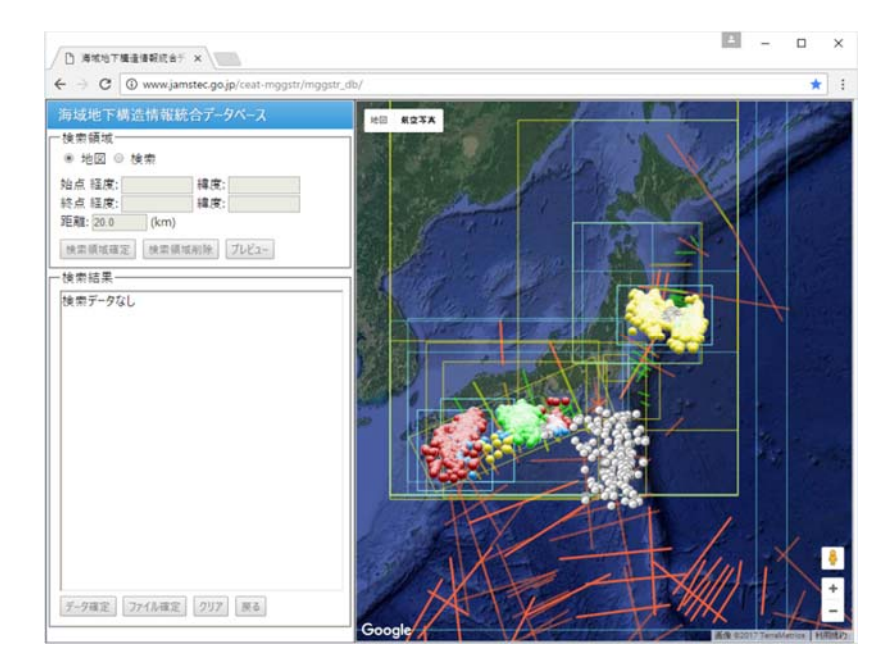

※ [server]には本システムサーバーの URL を入力します。

## 3 画面構成

本システムの画面は機能メニューと Google Map で構成されます。

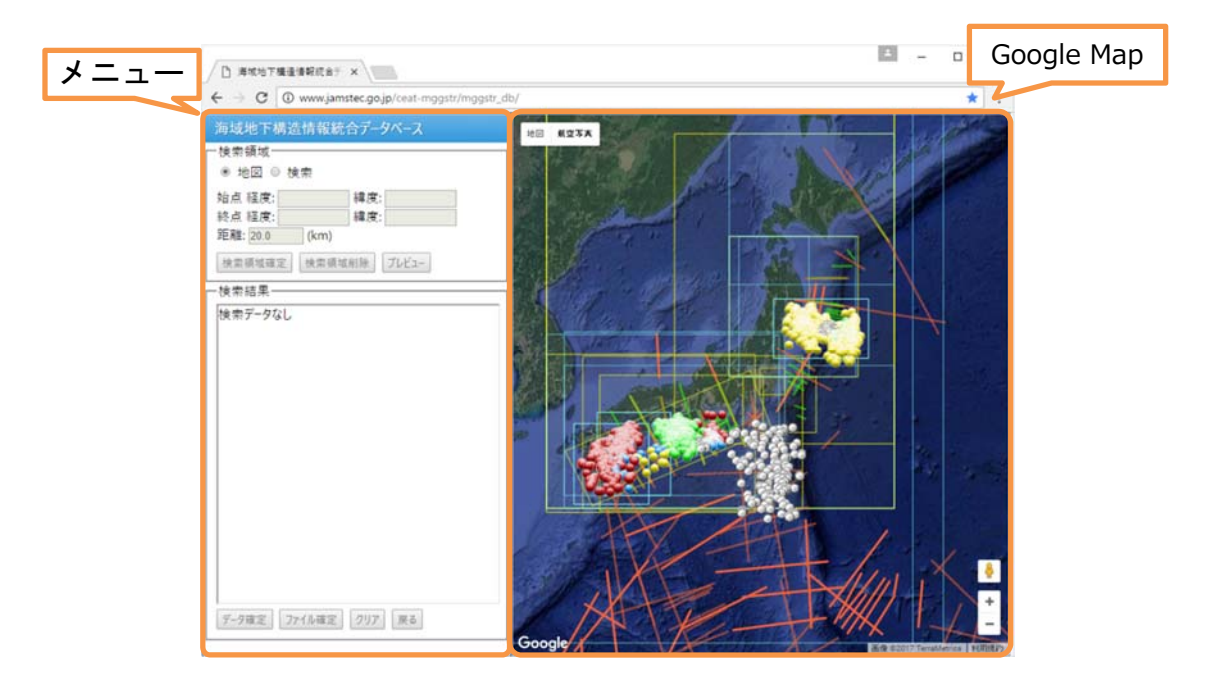

画面左側にメニューを表示します。画面右側に Google Map を表示し、データベースのデータを地図上 に表示します。

Google Map は初期状態(未検索の状態)で、データベースに格納されている全てのデータ(気象庁震 源データを除く)を表示します。

※ 震源データはデータ数が多いため、約 1/10 に間引いて表示されます。

※ 気象庁震源データはデータ数が多いため未検索時は表示されません。検索したデータは表示されます。

## 3.1 メニュー

「検索領域」、「検索結果」、「ダウンロード」の各メニューを表示します。

| 項目         | 備考                                |
|------------|-----------------------------------|
| 検索領域メニュー   | データの検索領域を指定し、検索します。               |
|            | 始点、終点と距離(幅)で矩形領域を指定します。           |
| 検索結果メニュー   | 検索したデータをデータ種毎にツリー形式で表示します。        |
|            | ダウンロードするデータとファイルタイプを指定します。        |
| ダウンロードメニュー | 「検索結果」で選択したデータをダウンロードします。         |
|            | 「検索結果」でファイルタイプ確定後、表示します。ダウンロード時のパ |
|            | ラメータを指定できます。                      |

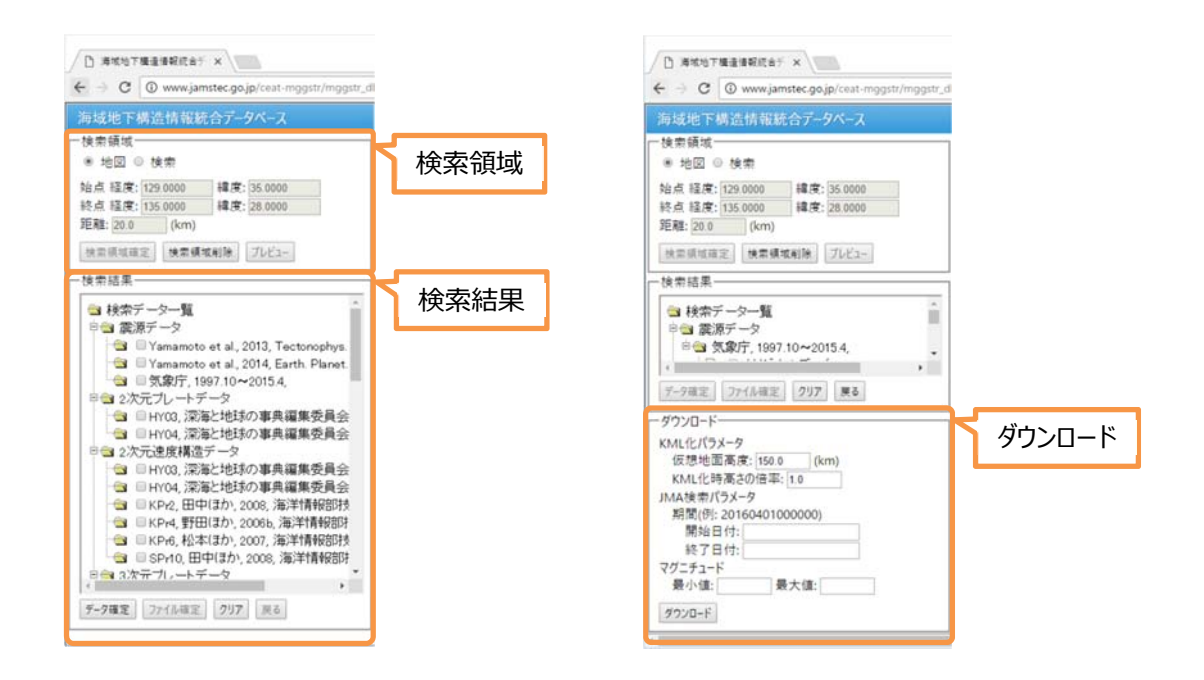

#### 3.2 Google Map

Google Map 上で検索領域を指定します。 Google Map 上でデータを選択すると出典情報を確認できます。

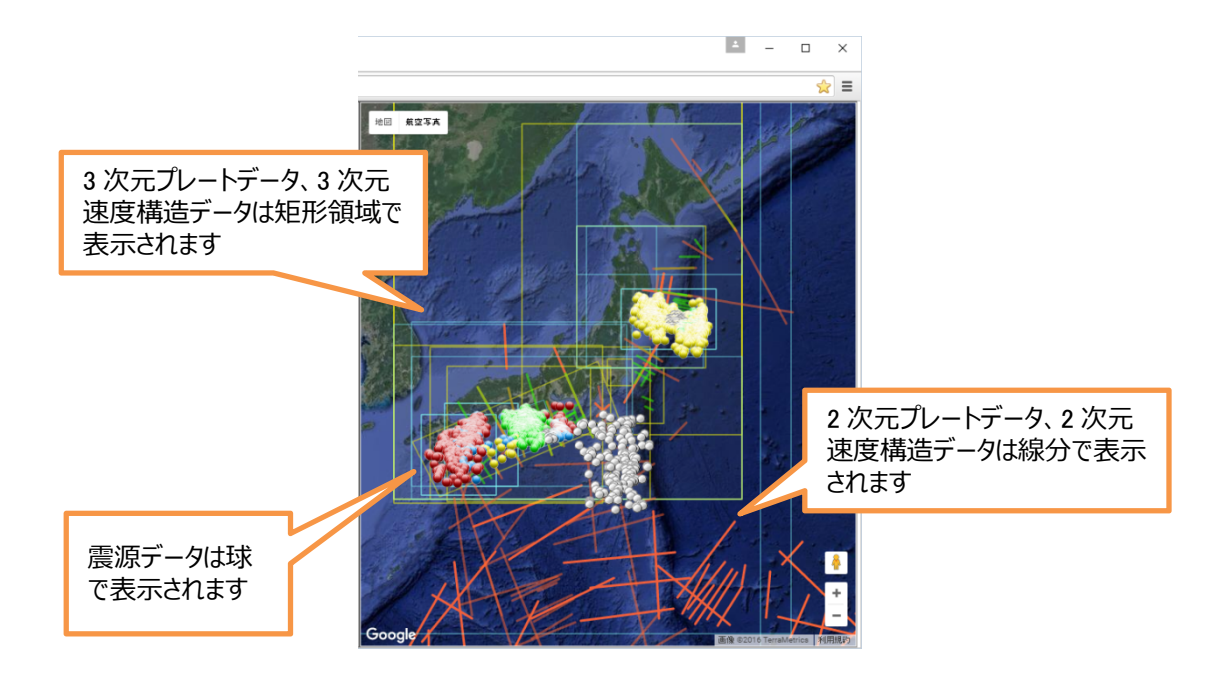

#### 3.3 検索データー覧

データベースを検索した結果は、検索結果メニューの検索データ一覧に表示します。 検索データー覧以下にデータ種(震源データ、2次元プレートデータ、2次元速度構造データ、3次元 プレートデータ、3次元速度構造データ)を表示します。データ種毎に検索したデータを表示します。

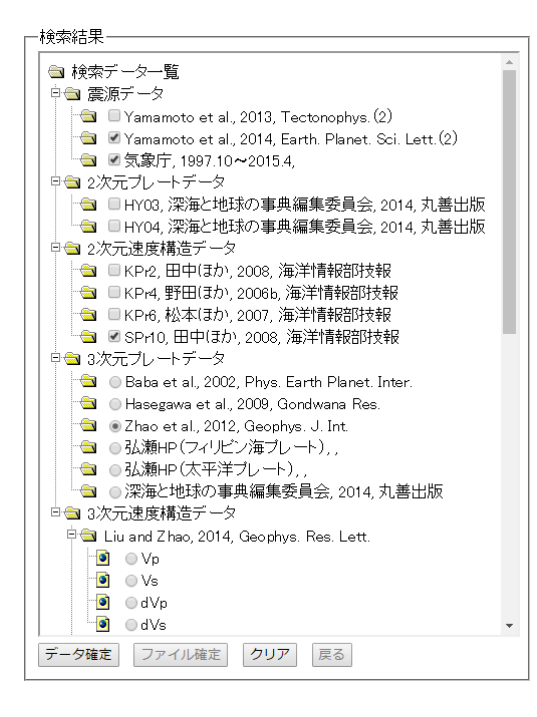

| 項目は以下で表示されます。 |                |  |  |  |  |
|---------------|----------------|--|--|--|--|
| 2 次元データ :     | 測線名, 著者, 年, 雑誌 |  |  |  |  |
| その他のデータ :     | 著者, 年, 雑誌      |  |  |  |  |

## 4 データの検索

## 4.1 出典情報の確認

Google Map 上に表示されているデータを選択すると、そのデータの出典情報を確認できます。

- ① 検索領域メニューで[地図]を選択します。
- ② Google Map 上でデータをクリックします。
  - 2次元プレートデータ、2次元速度構造データは線分をクリックします。
  - 3次元プレートデータ、3次元速度構造データは矩形領域の稜線をクリックします。
  - 稜線が複数さなっている場合は、複数回クリックすると出典情報を切り替えて表示できます。
- ③ 選択したデータの出典情報が表示されます。
  - 出典情報が複数ある場合は、複数の情報が表示されます。
  - DOI や URL のリンクをクリックすると、別ウィンドウでブラウザが起動します。

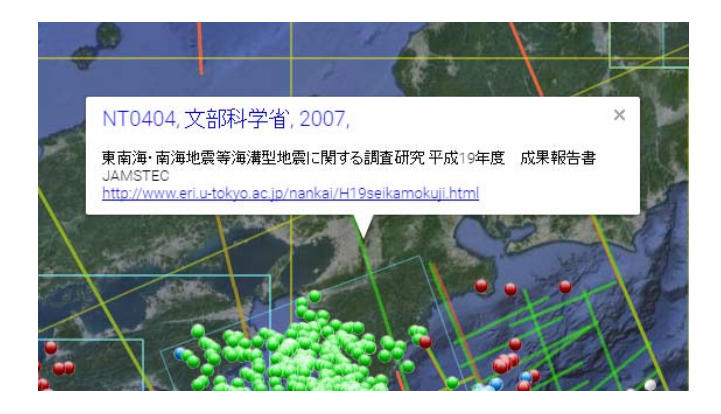

- ※ 出典情報に DOI、URL が表示されている場合は、クリックするとウェブブラウザでリンクを開きます。
- ※ 表示した出典情報ウィンドウを閉じるには、右上の×をクリックします。
- ※ 震源データの出典情報は表示されません。

## 4.2 検索領域の指定と検索

検索領域を指定してデータを検索します。

検索領域は、始点、終点とその線分の幅で矩形領域を指定します。

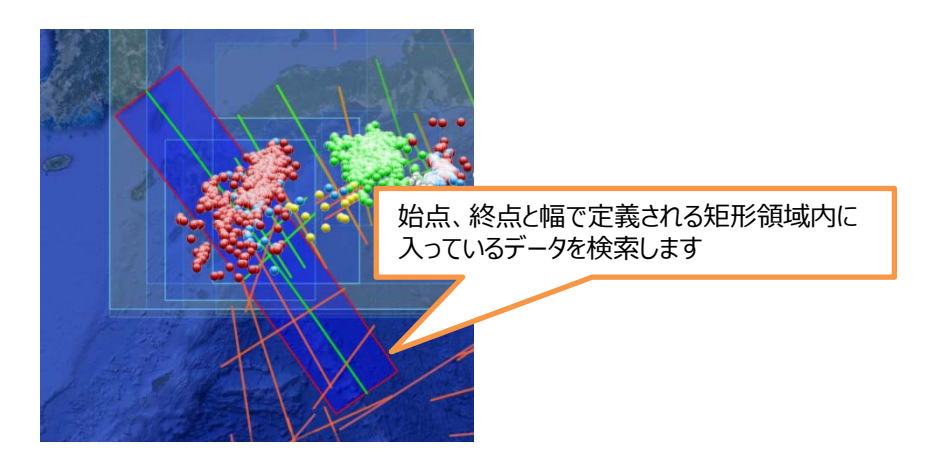

始点、終点は二つの方法で指定できます。

- 1. Google Map 上で2点をクリックして指定する。
- 2. 各経度、緯度を数値入力し、指定する。

線分の幅は[距離]で指定します。規定値は 20km です。

#### 4.2.1 Google Map 上で 2 点を指定してデータを検索する

- ① 検索領域メニューの[検索]を選択します。
- ② [距離]に数値を入力します。
- ③ Google Map 上で始点、終点となる 2 点をクリックします。
  - Google Map 上にクリックした 2 点と[距離]の値で検索領域が表示されます。
  - 変更する場合は、再度、Google Map 上で2点をクリックします。
- ④ [検索領域確定]をクリックします。
  - 検索したデータを検索結果メニューに表示します。Google Map 上に検索したデータを 表示します。
  - [地図]が選択され、地図モードに戻ります。

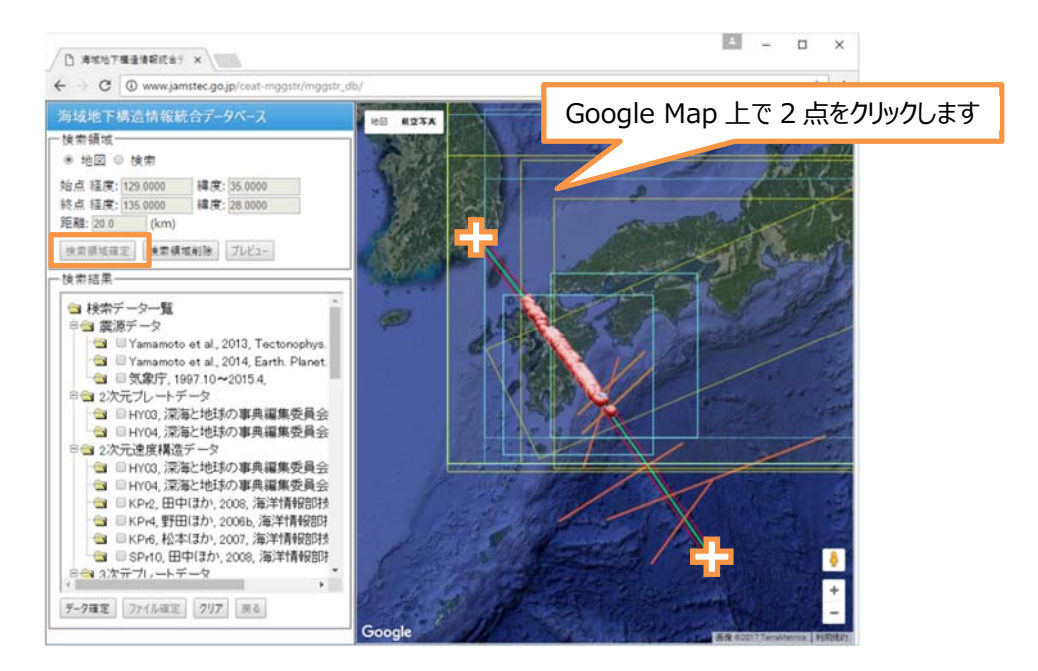

#### 4.2.2 経度、緯度を入力してデータを検索する

- ① 検索領域メニューの[検索]を選択します。
- ② 始点、終点の経度、緯度に数値を入力します。
- ③ [距離]に数値を入力します。
- ④ [プレビュー]をクリックすると、Google Map 上に検索領域が表示され、確認できます。
- ⑤ [検索領域確定]をクリックします。

#### 4.2.3 検索領域の削除

- ① 検索領域メニューの[検索領域削除]をクリックします。
- ② 確認メッセージが表示されますので、[OK]をクリックします。
  - [検索領域確定]が実行されていない場合は、メッセージは表示されません。
- ③ 検索領域が削除されます。
  - 未選択状態となり、全てのデータが Google Map 上に表示されます。

#### 4.3 検索したデータの確認

検索したデータは以下のタイトルでツリー上に表示されます。

- 2次元プレートデータ、2次元速度構造データ: 測線名, 著者, 年, 雑誌
- その他のデータ: 著者,年,雑誌

検索データー覧からデータを選択すると Google Map に選択データが表示されます。検索データー覧 でデータが選択されていない場合は、Google Map に検索データが全て表示されます。

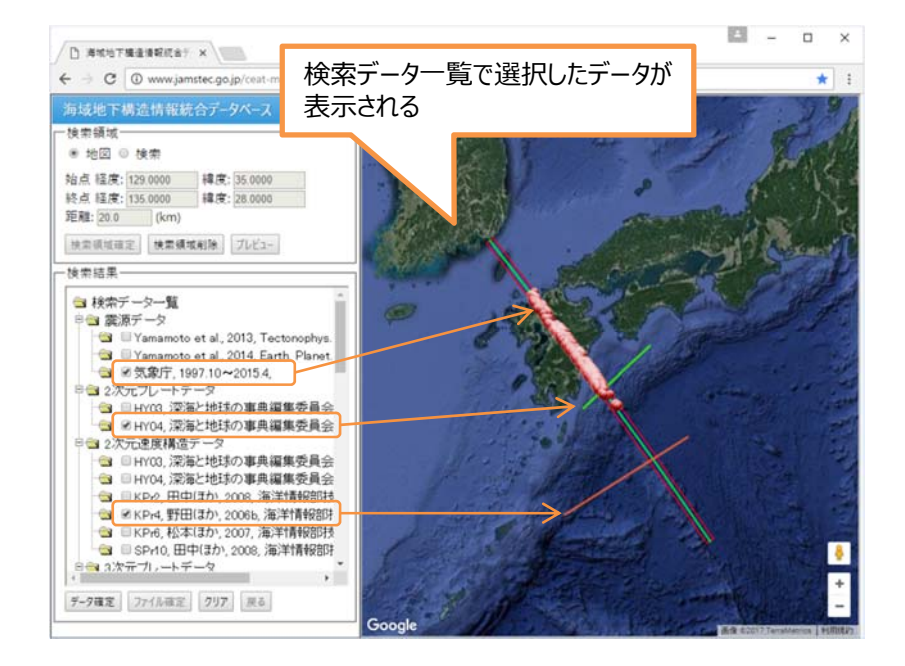

#### 5 データの選択

以下の手順で各データ種からデータを選択します。

① 検索データー覧からデータを選択します。

データ種毎に選択できる数が異なります。

- 震源データは複数選択できます。
- 2次元プレートデータ、2次元速度構造データは複数選択できます。
- 3次元プレートデータ、3次元速度構造データはそれぞれ1つ選択できます。
   [クリア]をクリックすると、全ての選択を解除します。
- ② データの選択後、[データ確定]をクリックします。

- ③ 検索データー覧が更新されて、選択したデータ毎にダウンロードできるファイルが表示されます。
  - ダウンロードファイルは、「オリジナルデータ」、「検索領域内データ」、「KML」です。

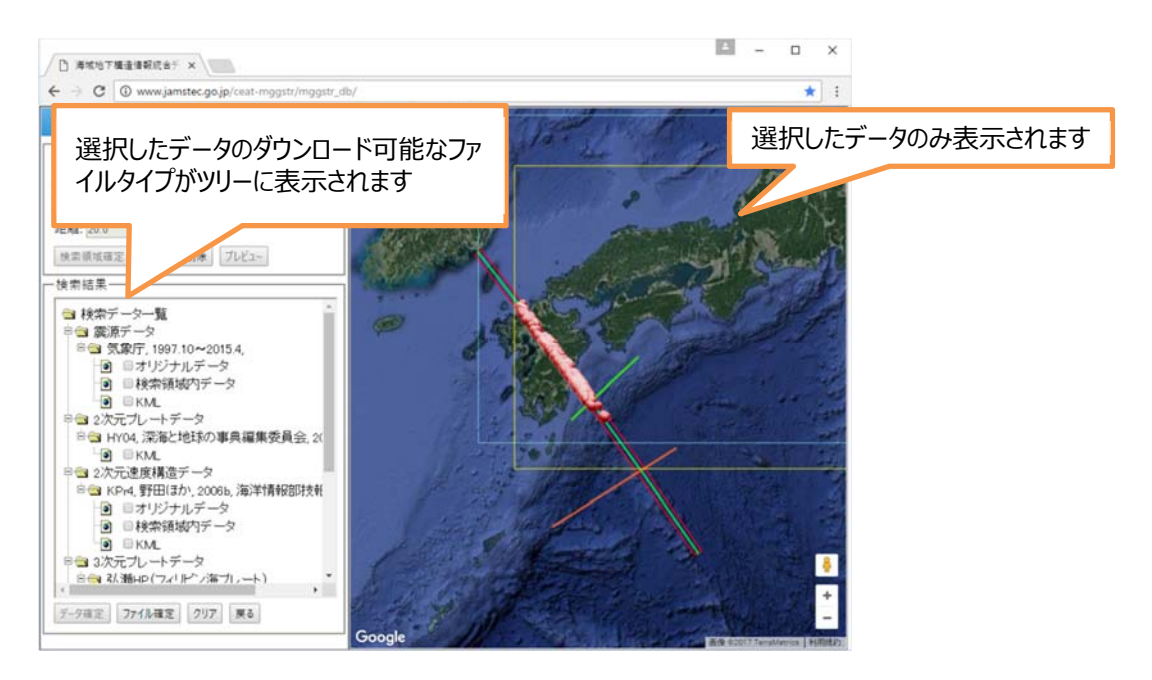

#### 5.1 データの再選択

別のデータを選択する場合は、[戻る]をクリックします。[戻る]をクリックすると、データ確定前の選択して いない状態に戻ります。

#### 6 ダウンロードファイルの選択

以下の手順でダウンロードするファイルを選択します。

① 検索データー覧からデータ毎にダウンロードするファイルを選択します。

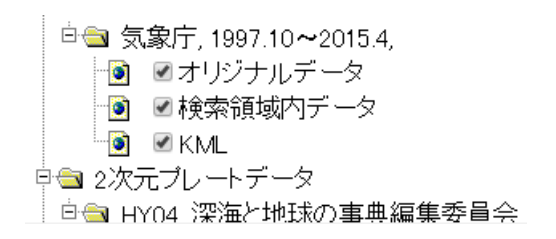

- ダウンロードファイルは、「オリジナルデータ」、「検索領域内データ」、「KML」から選択します。
- ダウンロードできないファイルは、表示されません。
- 2次元速度構造データの KML ファイルは、最小値 1.5km/s、最大値 8.5km/s となります。
- 3次元速度構造データの KML ファイルは、最小値と最大値を指定できます。

※ 指定しない場合(空白)は、最小値、最大値が自動で設定されます。

[クリア]をクリックすると、全ての選択を解除します。

② ダウンロードファイルを選択後、[ファイル確定]をクリックします。

- ③ ダウンロードのメニューが表示されます。
  - 選択したダウンロードファイルに従い入力パラメータが表示されます。

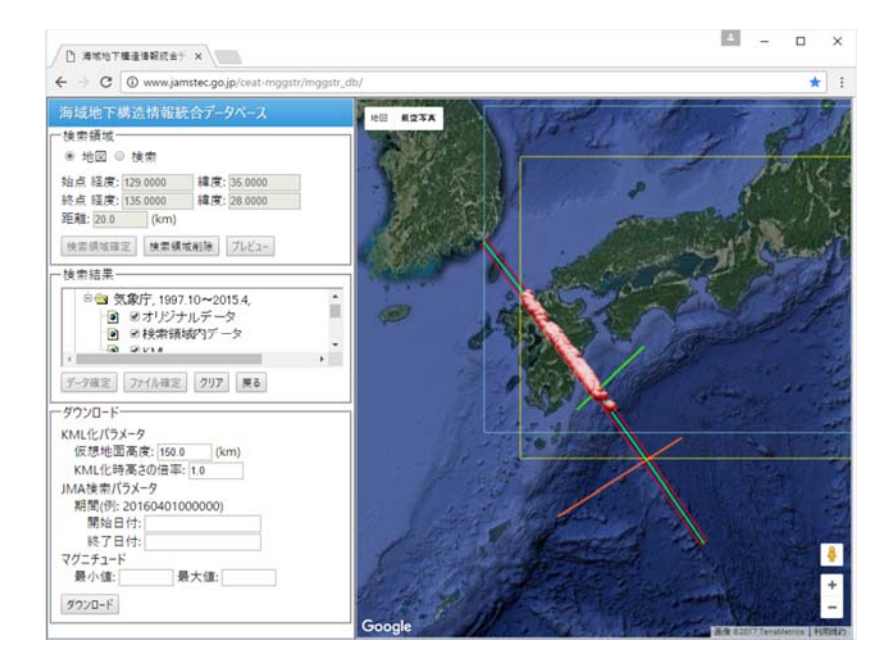

以下のダウンロードファイルが選択できます。

① オリジナルデータ

オリジナルデータは、オリジナルデータファイルー式をアーカイブした ZIP ファイルです。

- ② 領域検索内データ
   統一フォーマットの DAT ファイルです。震源データ以外は 250m 間隔の均質データです。
- 3 KML

KML ファイルは Google Earth で表示できる可視化用ファイルです。

## 6.1 データの再選択

別のデータを選択する場合は、[戻る]をクリックします。[戻る]をクリックすると、データ確定前の選択して いない状態に戻ります。

## 7 ダウンロード

選択したファイルをダウンロードします。

① 選択したダウンロードファイルによりパラメータが指定できます。

| 0 (km)  |                                   |
|---------|-----------------------------------|
|         |                                   |
| 译: 1.0  |                                   |
|         |                                   |
| 000000) |                                   |
|         |                                   |
|         |                                   |
|         |                                   |
| 最大値:    |                                   |
|         | 容: <u>1.0</u><br>1000000)<br>最大值: |

- 選択に KML が含まれている場合、「KML 化パラメータ」が表示されます。 「KML 化パラメータ」は、[仮想地面高度]、[KML 化時高さ倍率]を指定できます。
- 選択対象ファイルに気象庁震源データが含まれている場合は、「JMA 検索パラメータ」が表示 されます。

「JMA 検索パラメータ」は、[期間]、[マグニチュード]を指定できます。

- ② [ダウンロード]をクリックすると、確認ダイアログが表示されます。
  - 確認ダイアログには、選択データの情報が表示されます。
     領域や選択ファイル数などによりデータ処理に時間がかかる場合がありますので、これらの情報を確認して、ダウンロード処理を実行するか判断してください。

| 海域地下構造情報統合データベース                                                                                                    |
|----------------------------------------------------------------------------------------------------|
| ダウンロードを開始します。検索データ量により処理に時間が<br>かかることがあります。よろしいですか?<br>側線長さ:960.69 km<br>格子分割数:3842<br>対象ダウンロードファイル数:13<br>既知のDATファイル、オリジナルファイル容量:163.77 MB |
| OK Cancel                                                                                                    |

- ③ OK をクリックすると、ダウンロード処理を実行します。
  - データ処理終了後、全ダウンロードファイルをアーカイブした ZIP ファイルがダウンロードされます。
  - データ処理に時間がかかる場合があります。ダウンロードが完了するまで、GUI は使用しない でください。

#### 7.1 KML 化パラメータ

選択したファイルに KML が含まれている場合、以下のパラメータを指定できます。

| 項目         | 説明                                      |
|------------|-----------------------------------------|
| 仮想地面高度     | KML データの仮想地面高度(km)を指定します。規定値は 150km です。 |
| KML 化時高さ倍率 | KML データの高さ方向の倍率を指定します。規定値は 1.0 です。      |

## 7.2 JMA 検索パラメータ

選択対象ファイルに気象庁震源データが含まれている場合、以下のパラメータを指定できます。

| 項目      | 説明                                               |
|---------|--------------------------------------------------|
| 期間      | データ検索の期間を指定できます。日付時間を文字列で指定します。                  |
|         | 例)2016 年 4 月 1 日 12 時 30 分 0 秒の場合:20160401123000 |
|         | 指定しない場合は全期間となります。                                |
| マグニチュード | マグニチュードの最小値、最大値を指定できます。                          |
|         | 指定しない場合(空白)は、全てのマグニチュードを検索対象とします。                |

## 8 ダウンロードファイル

本システムによりダウンロードできるデータを説明します。

| 📙   🛃 🤿 🚽   chika_data_request 🛛 検索ツール | _              |            |
|----------------------------------------|----------------|------------|
| <b>ファイル</b> ホーム 共有 表示 検索               |                | ~ 🕐        |
| ← → ~ ↑ 📙 « user > chika_da            | ✓ <sup>™</sup> | Q          |
| 名前 ^ ^                                 | 種類             | サイズ        |
| S HY04_plate_2D_plt.kml                | KML            | 65 KB      |
| 📄 jma_hypo_Hypo.dat                    | DAT ファイル       | 2,519 KB   |
| S jma_hypo_Hypo.kml                    | KML            | 9,845 KB   |
| 🦉 jma_hypo_Hypo.zip                    | 圧縮 (zip 形式) フォ | 1 KB       |
| KPr4_2D_str.dat                        | DAT ファイル       | 8,151 KB   |
| SVRr4_2D_str.kml                       | KML            | 6,308 KB   |
| KPr4_2D_str.zip                        | 圧縮 (zip 形式) フォ | 249 KB     |
| PHS_Hirose_3D_plt.dat                  | DAT ファイル       | 5,322 KB   |
| PHS_Hirose_3D_plt.kml                  | KML            | 8,001 KB   |
| PHS_Hirose_3D_plt_3D_plt               | ショートカット        | 1 KB       |
| 🗋 ReadMe                               | ファイル           | 2 KB       |
| S search_area.kml                      | KML            | 7 KB       |
| SW_Japan_Nakajima2007JGR_3D_str.dat    | DAT ファイル       | 152,737 KB |
| 😂 SW_Japan_Nakajima2007JGR_3D_str.kml  | KML            | 6,633 KB   |
| 📱 SW_Japan_Nakajima2007JGR_3D_str.zip  | 圧縮 (zip 形式) フォ | 9,413 KB   |
| 15 個の項目                                |                |            |

## 8.1 オリジナルデータ

オリジナルデータは、オリジナルデータファイルー式アーカイブした ZIP ファイルです。この ZIP ファイル は、DB 管理者によりデータベース内に格納されたものです。

オリジナルファイルがウェブに公開されている場合は、オリジナルファイルはダウンロードされません。その場合は、オリジナルファイルを参照できる URL を示すリンクファイル(\*.lnk)がダウンロードされます。 Windows では、リンクファイルからウェブブラウザを起動し、リンク先を表示できます。

| 🗐   🛃 🔚 🗢   *.zip - 検索場所: c 🕴       | 検索ツール   |             | _          |            | ( |
|-------------------------------------|---------|-------------|------------|------------|---|
| ファイル ホーム 共有 表示                      | 検索      |             |            | $\sim$     | ? |
| ← → × ↑ 🗐 > 検索場所: chika             | _da     | <u>نا</u> ک | zip        | ×          |   |
| 名前 ^                                |         | 種類          | サイズ        | フォルダー      |   |
| 📱 jma_hypo_Hypo.zip                 |         | 圧縮 (zip     | 1 KB       | chika_data |   |
| KPr4_2D_str.zip                     | 圧縮 (zip | 249 KB      | chika_data |            |   |
| 📱 SW_Japan_Nakajima2007JGR_3D_str.z | zip     | 圧縮 (zip     | 9,413 KB   | chika_data |   |
|                                     |         |             |            |            |   |
|                                     |         |             |            |            |   |
|                                     |         |             |            |            |   |
| 3 個の項目                              |         |             |            |            |   |

#### 8.2 検索領域内データ

統一フォーマットの DAT ファイルです。 震源データ以外は 250m 間隔の均質データです。 選択した領域内で元データに欠損がある場合は、ダミーデータとして-9999 が挿入されています。

| 🗐   🖸 🔜 🗢   *.dat - 検索場所: c 検索ツール   |          | _          |            |
|-------------------------------------|----------|------------|------------|
| ファイル ホーム 共有 表示 検索                   |          |            | ~ 🕐        |
| ← → 丶 个 🗐 > 検索場所: chika_da          | ∨ טֿ     | dat        | ×          |
| 名前                                  | 種類       | サイズ        | フォルダー      |
| 📄 jma_hypo_Hypo.dat                 | DAT ファイル | 2,519 KB   | chika_data |
| KPr4_2D_str.dat                     | DAT ファイル | 8,151 KB   | chika_data |
| PHS_Hirose_3D_plt.dat               | DAT ファイル | 5,322 KB   | chika_data |
| SW_Japan_Nakajima2007JGR_3D_str.dat | DAT ファイル | 152,737 KB | chika_data |
|                                     |          |            |            |
| 4 個の項目                              |          |            |            |

## 8.3 KML データ

🗐 | 🔄 🔜 🖬 '\*.kml - 検索場所: c... 検索ツール \_ Х ファイル ホーム 共有 表示 検索 ~ 🕐 ← → ◆ ↑ 🗐 → 検索場所: chika\_da... ע פֿ <mark>\*.kml</mark> ×  $\sim$ 名前 種類 サイズ フォルダー SHY04\_plate\_2D\_plt.kml 65 KB chika\_data... KML S jma\_hypo\_Hypo.kml KML 9,845 KB chika\_data... SkPr4\_2D\_str.kml KML 6,308 KB chika\_data... PHS\_Hirose\_3D\_plt.kml KML 8,001 KB chika\_data... Search\_area.kml KML 7 KB chika\_data... SW\_Japan\_Nakajima2007JGR\_3D\_str.kml KML 6,633 KB chika\_data... 6個の項目 :::

KML ファイルは Google Earth で表示できる可視化用ファイルです。

#### 8.3.1 震源データ

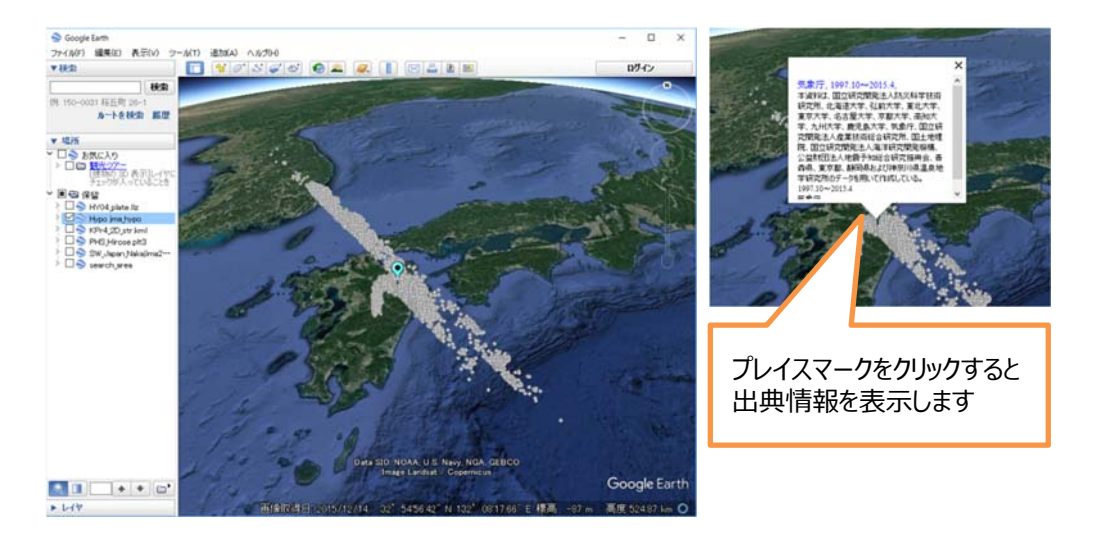

#### 8.3.2 2 次元プレートデータ

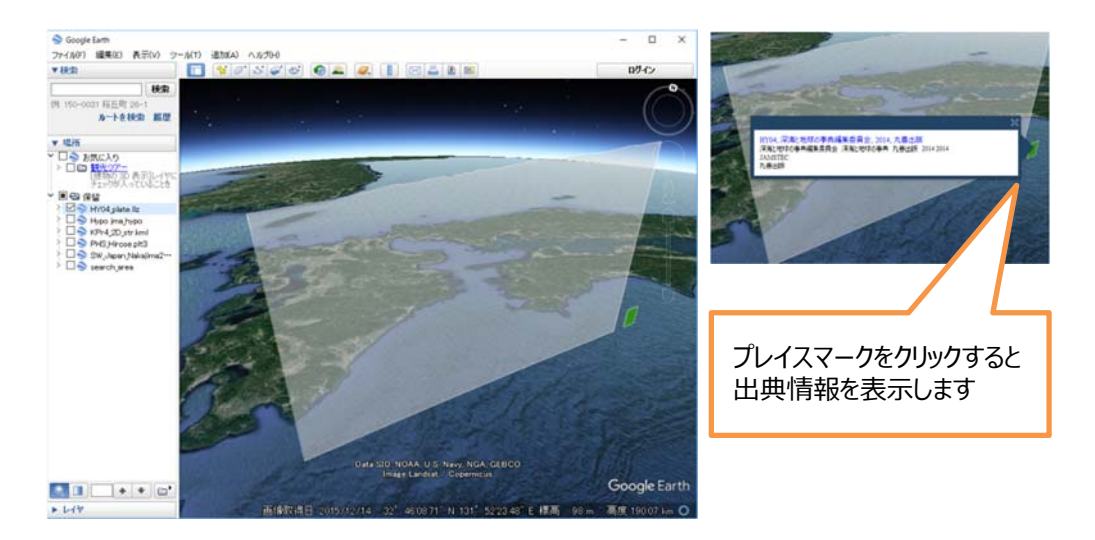

#### 8.3.3 2次元速度構造データ

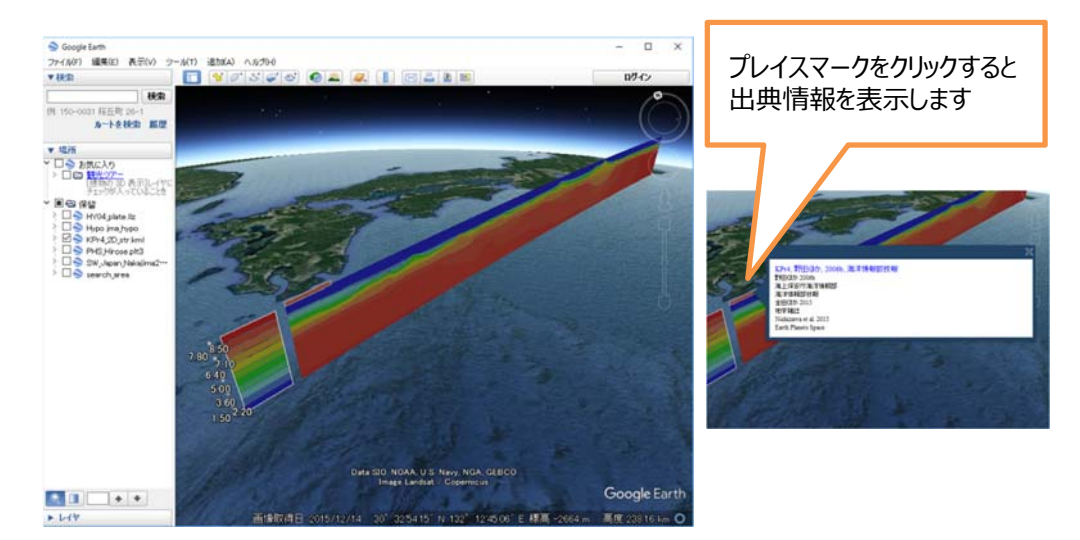

#### 8.3.4 3 次元プレートデータ

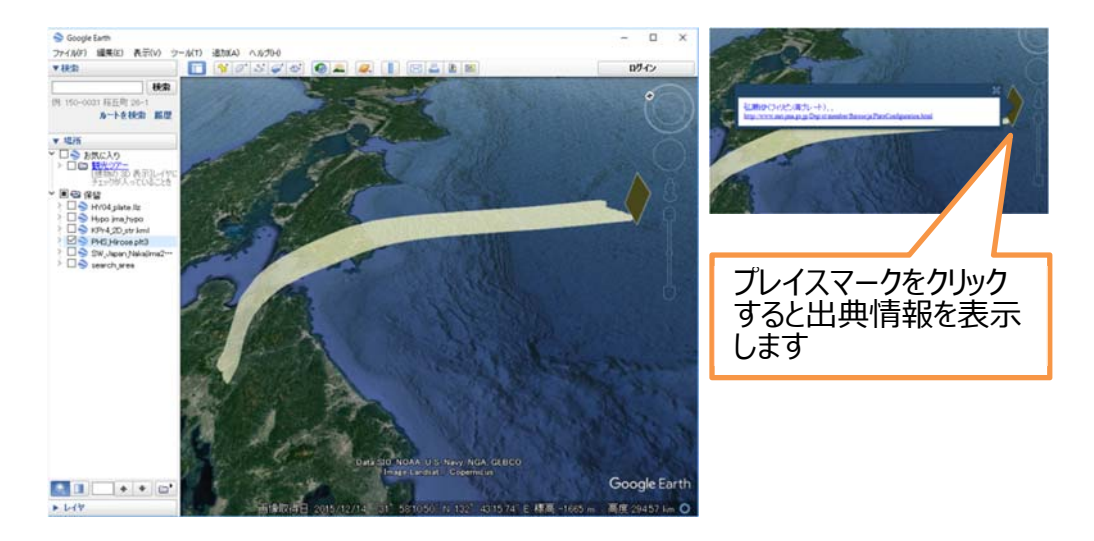

#### 8.3.5 3次元速度構造データ

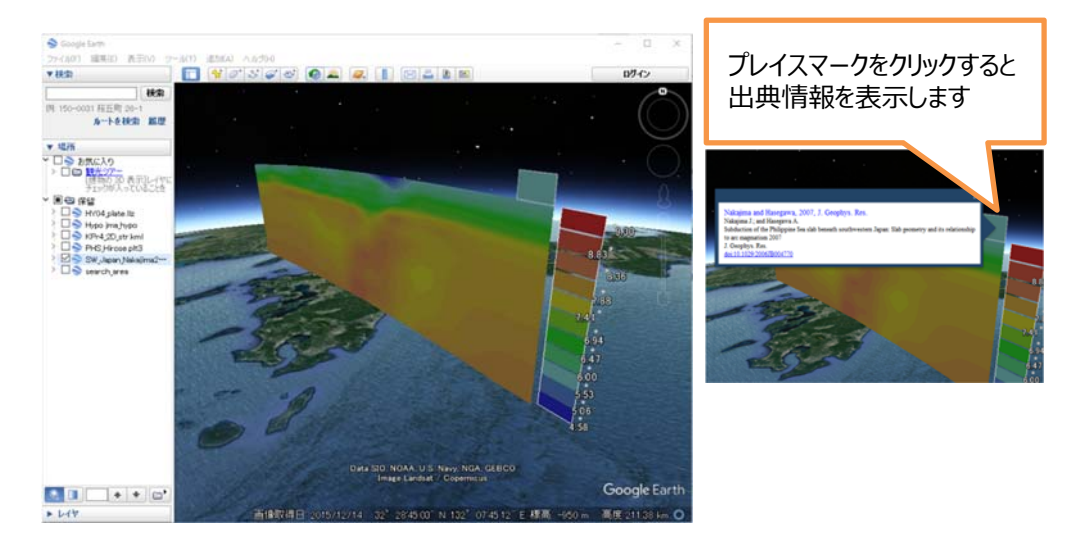

#### 8.4 その他のデータ

ダウンロードした ZIP ファイルには、選択したデータファイル以外に、以下のデータが格納されます。

#### 8.4.1 ReadMe ファイル

ZIP 内各ファイルの出典情報を記載しています。

```
*.zip:オリジナルデータファイルー式↓
*.kml:KML (可視化) ファイル↓
*.dat:検索領域内データ (震源以外は250m間隔の均質データ)↓
↓
search_area.kml↓
検索領域↓
↓
jma_hypo_Hypo.dat (経度 緯度 深さ マグニチュード 年 月 日 時 分 秒)↓
jma_hypo_Hypo.kml↓
jma_hypo.zip↓
Author : 気象庁↓
Year : 1997.10~2015.4↓
Title : ↓
Journal : ↓
Provider: 気象庁↓
DataType: HypoCenter↓
↓
HYO4_plate_20_plt.kml↓
Line : HYO4↓
Author : 深海と地球の事曲編集委員会↓
```

#### 8.4.2 search\_area.kml

ダウンロードファイルの検索領域を示す KML ファイルです。Google Erath で確認できます。

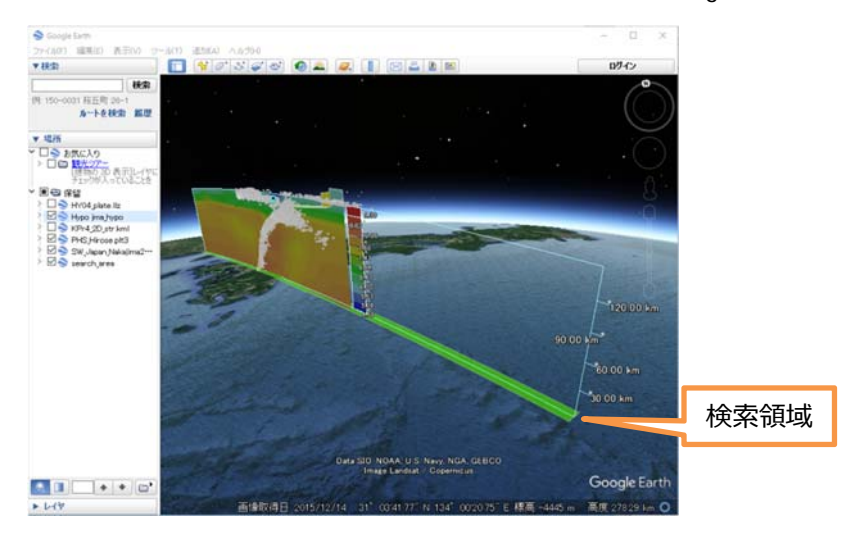